## 指名入札における発注図書の閲覧方法について

指名入札における発注図書については、以下の操作によりダウンロードしてください。

【操作の流れ】

(1) 電子入札システムにて, 指名された案件の入札通知書より, 発注図書の閲覧に必要な「工事番号」 および「発注図書取得パスワード」を確認します。

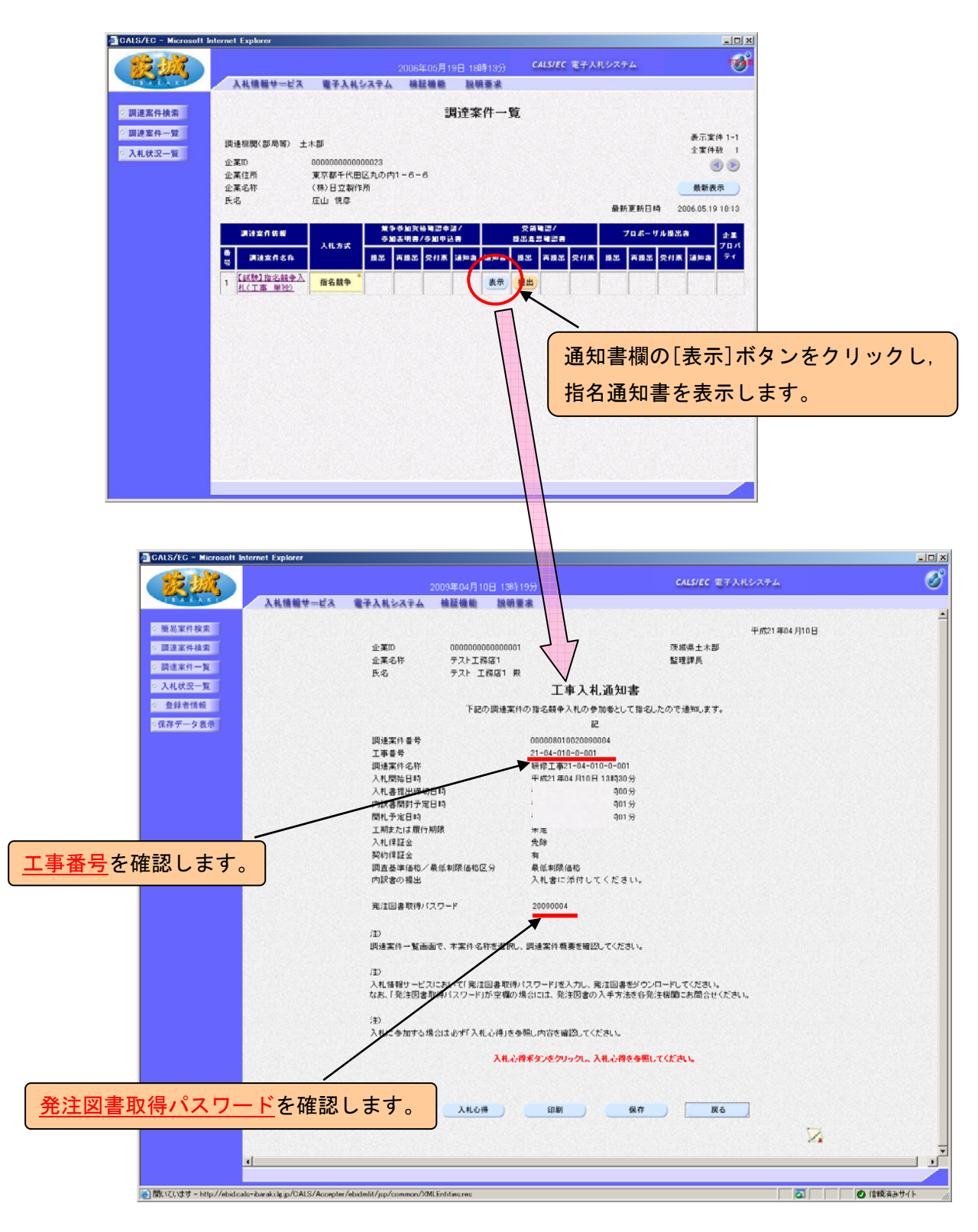

(2)入札情報サービスのメニュー画面より、[指名入札案件情報検索]ボタンをクリックします。

| 🖉 八化情報サービス - Micros                     | soft Internet Explorer   |
|-----------------------------------------|--------------------------|
|                                         | 入札情報の閲覧                  |
| TR JAK                                  | ・このサイトでは、以下のことが行えます。     |
| I B A R A K I                           | 1 競争参加資格情報の検索            |
| the fits also have been the state and a | 2 <u>発注情報の検索</u>         |
| 競爭奓加貨格者<br>情報検索                         | 3 指名入札案件情報の検索            |
| 発注情報検索                                  | 4 入水、契約結果情報の検索           |
| <u>北名入北京供情報</u> 始奏                      | 5                        |
| 加有八代来作用和快来                              |                          |
| 入札・契約情報検索                               |                          |
| お知らせ                                    | 入札信報の閲覧とり「指名入札家供信報の検索」を  |
| 网络龙田                                    | 八七月秋の周見69、「旧石八代末日月秋の快乐」で |
| 安注有用<br>トップメニューへ                        | クリックします。                 |
|                                         |                          |
|                                         |                          |
|                                         |                          |
|                                         |                          |
|                                         |                          |
|                                         |                          |
|                                         |                          |
|                                         |                          |
|                                         |                          |
|                                         |                          |
|                                         |                          |
|                                         |                          |
| 1                                       |                          |

(3) 指名入札案件情報検索画面より,指名された工事の「工事名(調達案件名称)」,「公開年月日」 等より,案件の絞込み検索を行います。

| 🚰 入札情報公開システム - Mic   | crosoft Internet Explorer               |                    |                      |                      |                |
|----------------------|-----------------------------------------|--------------------|----------------------|----------------------|----------------|
|                      |                                         | 指名之                | し札案件情報検索             |                      |                |
| K III                |                                         |                    |                      | 検;                   | 索クリア           |
| T B A R A K I        | 入札方式                                    | 指定しない              |                      |                      |                |
| 11 (2. d) in 27 if 4 | 工事名                                     | 試験                 |                      | を含む                  |                |
| 競爭奓加貨恰看<br>情報検索      | 工事場所                                    |                    | 1                    | を含む                  |                |
| 0000 1010 10 m       | 公開年月日                                   | ~                  | - 0                  |                      |                |
| 光汪情報模案               | 表示件数                                    | 10 💌 件ごと           |                      |                      |                |
| 指名入札案件情報検索           | <ul> <li>公告情報の参照、及び</li> </ul>          | 発注図書類のダウンロードを行うには  | 4、工事名をクリックします。       |                      |                |
| 1+1,初约持起按击           | 検索結果一覧:1件のうち1                           | -1件を表示             |                      |                      |                |
| 入れ・美利情報快楽            | 工事名 工事番                                 | 号 入札方式 種別 ]        | 事場所 工事概要 公開年」        | 月日<br>開札年月日<br>(税込み) | 課所名            |
| お知らせ                 | 【試験】指名<br>競争入札(丁 18-05-019-             | ·T-00 指名競争入 土木一式 丁 | 事場所 ******** 2006/05 | /19 2006/05/19       | 茨城県 土<br>木部 検査 |
| 受注者用                 |                                         |                    | ᆂᇢᄮᇰᆇᆞᆇ              |                      | *=+7           |
| F 978-1-4            | 「「「「「」」「「」」「「」」「」」「「」」「」」「」」「」」「」」「」」「」 | された工事名(調加          | 主条件名称)寺。             | より、叙込み相              | 家9る。           |
|                      |                                         |                    |                      |                      |                |
|                      |                                         |                    |                      |                      |                |
|                      |                                         |                    |                      |                      |                |
|                      |                                         |                    |                      |                      |                |
|                      |                                         |                    |                      |                      |                |
|                      |                                         |                    |                      |                      |                |
|                      |                                         |                    |                      |                      |                |
|                      |                                         |                    |                      |                      |                |
|                      | 検索結果一覧:1件のうち1                           | -1件を表示             |                      |                      |                |
|                      |                                         |                    |                      |                      |                |
|                      |                                         |                    |                      |                      |                |
|                      |                                         |                    |                      |                      |                |
|                      |                                         |                    |                      | _                    |                |

(4) 指名入札案件情報検索結果より、電子入札システムの入札通知書で確認した「工事番号」 より指名された案件を確認し、該当する工事名をクリックします。

| 🚰 入札情報公開システム - Mici | rosoft Internet                              | Explorer            |              |                        |                 |            |              |              |               |                       | ×  |
|---------------------|----------------------------------------------|---------------------|--------------|------------------------|-----------------|------------|--------------|--------------|---------------|-----------------------|----|
|                     | 100                                          |                     |              | 指名                     | 3入札案            | 件情報        | 検索           |              |               |                       |    |
| R III               | <b>B</b>                                     |                     |              |                        |                 |            |              |              | 検索            | クリア                   |    |
|                     | 入札方式                                         | 指                   | 定しない 🗾       |                        |                 |            |              |              |               |                       |    |
| 競争参加资格者             | 工事名                                          |                     | を含む          |                        |                 |            |              |              |               |                       |    |
| 情報検索                | 工事場所                                         |                     | を含む          |                        |                 |            |              |              |               |                       |    |
| 修注情報检索              | 公開年月日                                        |                     | <u> </u>     | ~                      |                 |            |              |              |               |                       |    |
|                     | 表示件数                                         | 10                  | 🗾 件ごと        |                        |                 |            |              |              |               |                       |    |
| 指名入札案件情報検索          | <ul> <li>         · 公告情報         </li> </ul> | の参照、及び発注区           | 書類のダウンロ      | ードを行う                  | には、工事名          | をクリックし     | ます。          |              |               |                       |    |
|                     | 检查结果山縣                                       | ・2件のうち1-2件          | **           |                        |                 |            |              |              |               |                       |    |
| 入札・契約情報検索           | 工事名                                          | 工事番号                | 入札方式         | 種別                     | 工事場所            | 工事概要       | 公開年月日        | 開札年月日        | 予定価格<br>(税込み) | 課所名                   |    |
| お知らせ                | 0×AI#                                        | 18-00-001-1-00<br>1 | 指名競争入<br>札   | 土木一式<br>工事             | 00市××<br>町123-4 | oo××a<br>a | 2006/05/12   | 2006/06/08   | 123,456       | 茨城県 土<br>木部 検査<br>指導課 |    |
| 交は有用<br>トップメニューへ    | 【 <u>試験】指名</u><br>競争入札(工<br>事 単独)            | 18-05-019-T-00<br>5 | 指名競争入<br>札   | 大→大<br>工事              | 工事場所            | ******     | 2006/05/19   | 2006/05/19   |               | 茨城県 土<br>木部 検査<br>指導課 |    |
|                     |                                              |                     |              |                        |                 |            |              |              |               |                       |    |
|                     | 同一(<br>認し <del>、</del>                       | の工事名                | が複数。<br>号より、 | ある <sup>場</sup><br>、指名 | 場合、<br>名され      | 電子入<br>た工事 | 、札シス<br>事案件を | くテムの<br>を確認し | )調達案<br>.てくた  | 餐件概要で<br>ごさい。         | ご確 |
|                     | 1                                            | 0-                  |              |                        |                 |            |              |              |               |                       |    |

(5)指名競争入札案件情報検索ログイン画面より、電子入札システムの入札通知書で確認した「発 注図書取得パスワード」を、パスワード欄に入力し、[ログイン]ボタンをクリックします。

| 🌁 入札情報公開システム - Micro | osoft Internet Explorer                      |  |  |  |  |  |  |  |  |
|----------------------|----------------------------------------------|--|--|--|--|--|--|--|--|
|                      | 指名競争入札案件情報検索ログイン                             |  |  |  |  |  |  |  |  |
| D A R A KI           | 業者番号、業者名称と指名通知の際に連絡された案件バスワードを入力してください。      |  |  |  |  |  |  |  |  |
| 競争参加資格者<br>情報検索      | 調達機関 茨城県                                     |  |  |  |  |  |  |  |  |
| 発注情報検索               | 案件名称         【試験】指名競争入札(工事 単独)               |  |  |  |  |  |  |  |  |
| 指名入札案件情報検索           | 菜者番号         1-xxxxxx         半角入力(最大9桁)     |  |  |  |  |  |  |  |  |
|                      | 業者名         〇〇業者         全角入力(最大40桁)         |  |  |  |  |  |  |  |  |
| 人札・契約情報検索            | パスワード★ ■●●●●●● 半角英数字入力(最小6桁、最大16桁)           |  |  |  |  |  |  |  |  |
| お知らせ                 | ログイン クリア 戻る                                  |  |  |  |  |  |  |  |  |
| 受注者用<br>トップメニューへ     |                                              |  |  |  |  |  |  |  |  |
|                      | 、<br>入札通知書に記載されている、発注図書取得パスワードを<br>入力してください。 |  |  |  |  |  |  |  |  |
|                      |                                              |  |  |  |  |  |  |  |  |
|                      |                                              |  |  |  |  |  |  |  |  |
|                      |                                              |  |  |  |  |  |  |  |  |
|                      |                                              |  |  |  |  |  |  |  |  |
|                      |                                              |  |  |  |  |  |  |  |  |

(6) 発注情報閲覧画面より,発注図書欄の発注図書ファイル1~のファイルをクリックし, ダウンロードしてください。

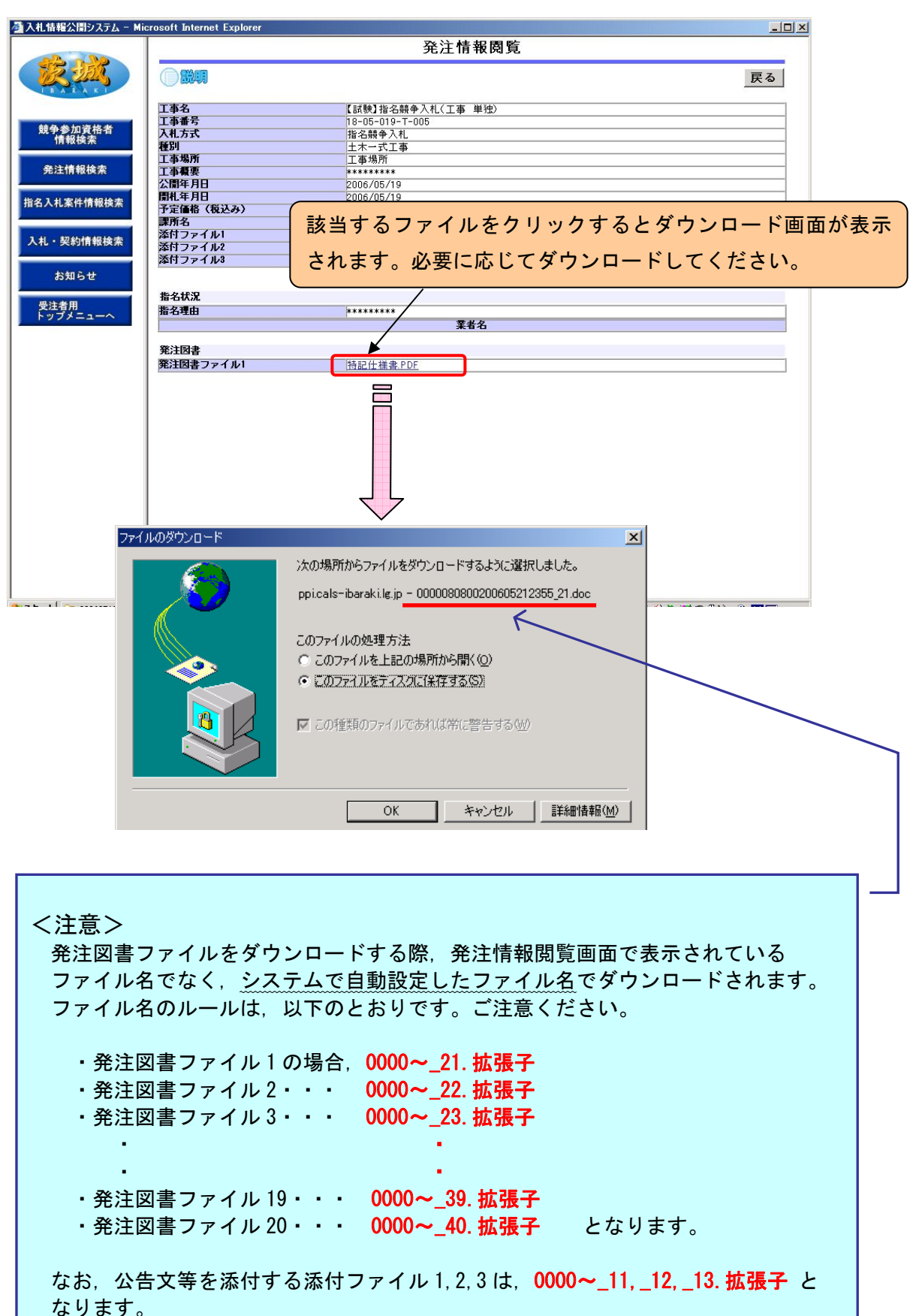